# 国家级中医药继续教育项目管理系统 项目申报操作流程

一、登录项目申报工作台

登录地址: <u>https://www.zyjjgl.org.cn/</u>

打开项目申报与执行模块登录,进入到登录界面输入账号密码。

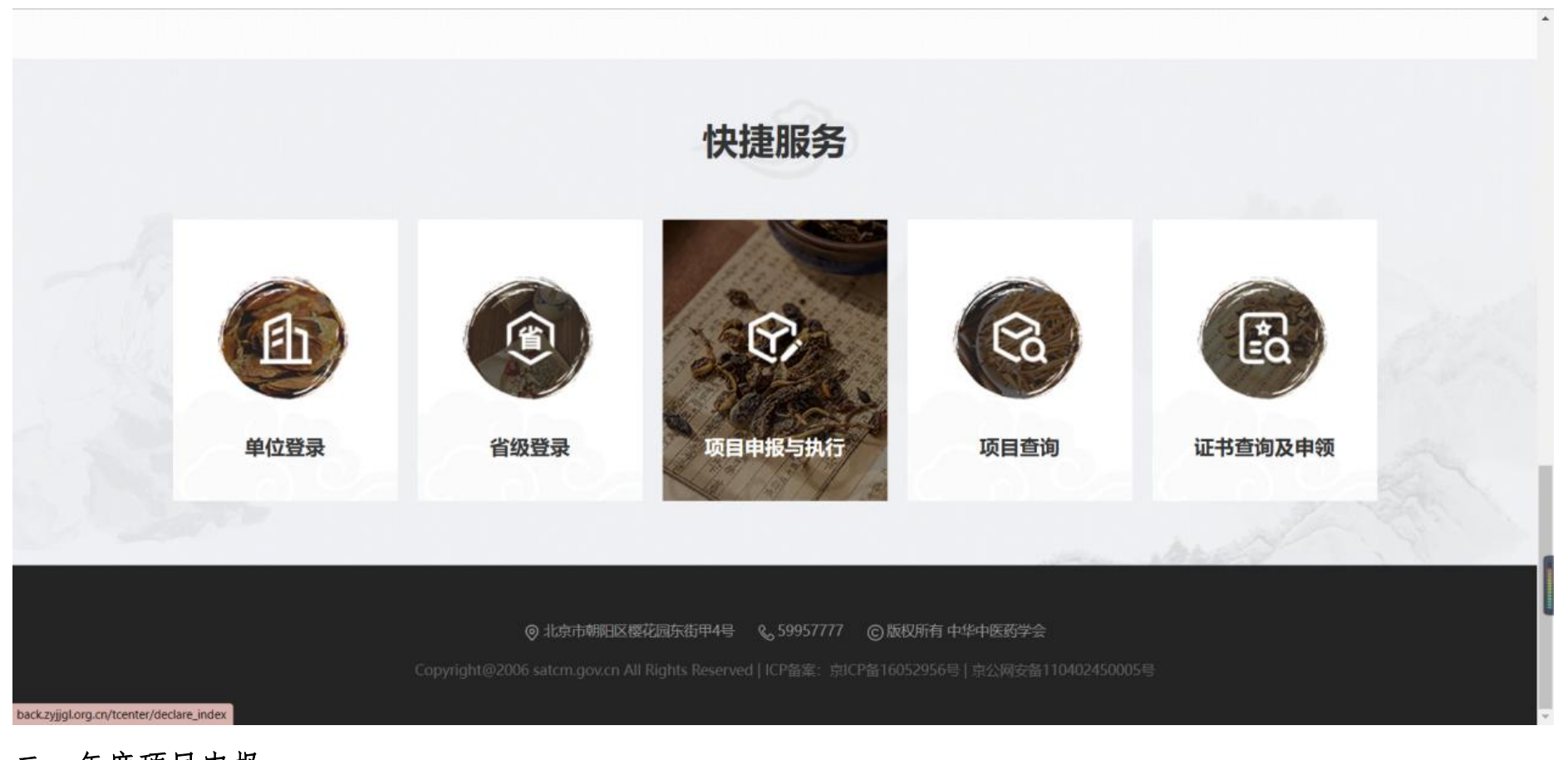

二、年度项目申报

1. 登录工作台找到年度申报项目菜单

| 国家级中医药<br>组织教育项目管理系统 | ■ 项目申报工作台     |                    |              |                          | o<br>Q     |  |  |  |  |  |  |  |  |  |  |
|----------------------|---------------|--------------------|--------------|--------------------------|------------|--|--|--|--|--|--|--|--|--|--|
| 4度申报项目               | 年度申报项目        |                    |              |                          |            |  |  |  |  |  |  |  |  |  |  |
| <ul> <li></li></ul>  | 全部 Q. 搜索 简级搜索 |                    | _            | +项目申报 🖋 编辑 🍵 删除 🗹 提交审核 🏓 | 项目申请执行 🔛 📰 |  |  |  |  |  |  |  |  |  |  |
| 📰 证书管理               | 时间大于          | 项目编号 所属学科及代码 1 创建者 | 搜索           |                          |            |  |  |  |  |  |  |  |  |  |  |
|                      | 选择 项目名称       | 申报单位 所属地区 所属学科及代码  | 负责人姓名 立项状态   | 创建日期 创建者 审核状态 操          | .ffE       |  |  |  |  |  |  |  |  |  |  |
|                      |               |                    |              |                          |            |  |  |  |  |  |  |  |  |  |  |
|                      |               |                    |              |                          |            |  |  |  |  |  |  |  |  |  |  |
|                      |               |                    |              |                          |            |  |  |  |  |  |  |  |  |  |  |
|                      |               |                    |              |                          |            |  |  |  |  |  |  |  |  |  |  |
|                      |               |                    |              |                          |            |  |  |  |  |  |  |  |  |  |  |
|                      |               | 1                  | <i>昏</i> 无数据 |                          |            |  |  |  |  |  |  |  |  |  |  |
|                      |               |                    |              |                          |            |  |  |  |  |  |  |  |  |  |  |
|                      |               |                    |              |                          | l          |  |  |  |  |  |  |  |  |  |  |
|                      |               |                    |              |                          |            |  |  |  |  |  |  |  |  |  |  |
|                      |               |                    |              |                          |            |  |  |  |  |  |  |  |  |  |  |

2. 点击列表上的项目申报按钮

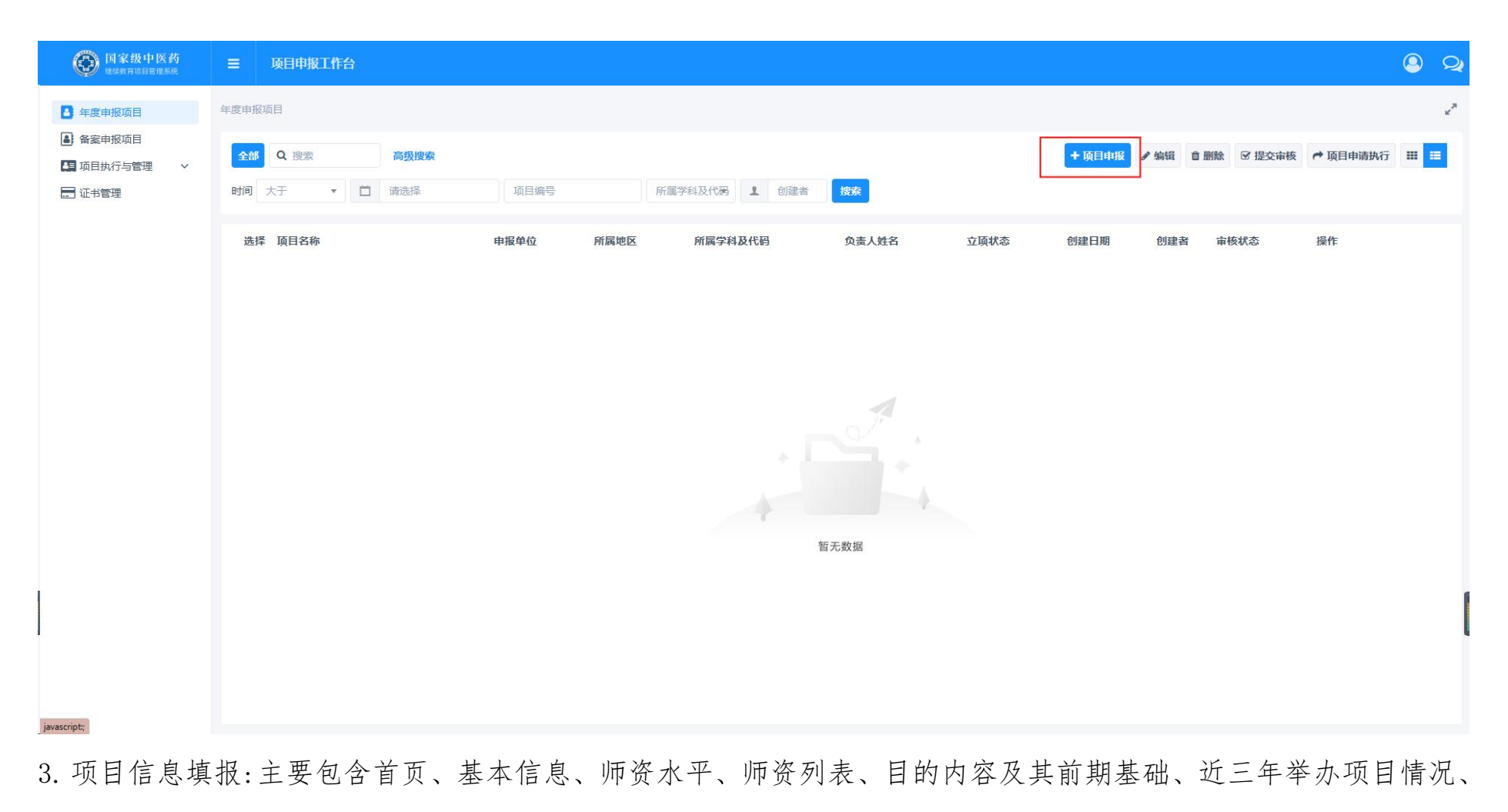

审核意见。(注意:标星号字段必填字段,必须填写才能提交审核,必要条件要满足,比如说培训人数大培训人数

#### 限定范围: ≥60, 总学学时≥9)。

|          | 年度申报项目                | < /1 | 鈵 | ✔ 基本信息 | ●师资水平 | 师资列表 | ✔ 目的、内容及前期基础 | ✔ 近三年举办项目情况 | ✔ 审批意见 | ● 申报 | 〉 保存              |
|----------|-----------------------|------|---|--------|-------|------|--------------|-------------|--------|------|-------------------|
| 项目       | 名称 *                  |      |   |        |       |      |              |             |        |      | 流程                |
|          |                       |      |   |        |       |      |              |             |        |      | 相关必填信息填写后,流程将自动显示 |
| 申报       | 单位 *                  |      |   |        |       |      |              |             |        |      |                   |
| 贵州       | 州神奇医药                 |      |   |        |       |      |              |             |        |      |                   |
| 所属       | 地区*                   |      |   |        |       |      |              |             |        |      |                   |
| 24-      | 贵州省                   |      |   |        |       |      |              |             |        |      |                   |
| 负责       | 人姓名*                  |      |   |        |       |      |              |             |        |      |                   |
| 请转       | 俞入                    |      |   |        |       |      |              |             |        |      |                   |
| 联系       | 电话 *                  |      |   |        |       |      |              |             |        |      |                   |
| 请转       | 俞入                    |      |   |        |       |      |              |             |        |      |                   |
| 所属       | 学科及代码*                |      |   |        |       |      |              |             |        |      |                   |
| 请过       | 5译                    |      |   |        |       |      |              |             |        |      |                   |
| 申报       | 关别 *                  |      |   |        |       |      |              |             |        |      |                   |
| 0        | 知识技能类 🔘 学习提高类 🔵 前沿进展类 |      |   |        |       |      |              |             |        |      |                   |
| 项目       | 编号                    |      |   |        |       |      |              |             |        |      |                   |
| 目初       | 主成                    |      |   |        |       |      |              |             |        |      |                   |
| 甲位       |                       |      |   |        |       |      |              |             |        |      |                   |
| <u> </u> |                       |      |   |        |       |      |              |             |        |      |                   |
| 省级       | 审核人                   |      |   |        |       |      |              |             |        |      |                   |
| 못        | × m                   |      |   |        |       |      |              |             |        |      |                   |
| 国家       | 审核人                   |      |   |        |       |      |              |             |        |      |                   |

4. 填写完成之后需要修改就先保存,如果确定无误就可以提交审核, (只有最后两项:审批意见、申报书和单位盖

#### 章文件。才有提交审核按钮)。

| Ø  | 年度申报项目                | 〈『信息 | ✔ 师资水平 | ●师资列表 | ✔目的、内容及前期基础 | ✔ 近三年举办项目情况 | / 审批意见 | ✔ 申报书和单位盖章文件 | > | 保存 | 提交审核 |
|----|-----------------------|------|--------|-------|-------------|-------------|--------|--------------|---|----|------|
| 主办 | 单位意见                  |      |        |       |             |             |        |              |   |    |      |
| 请  | 俞入                    |      |        |       |             |             |        |              |   |    |      |
|    |                       |      |        |       |             |             |        |              |   |    |      |
| 省级 | 中医药主管部门(中医药继续救育委员会)意见 |      |        |       | /           | é           |        |              |   |    |      |
| 请  | 俞入                    |      |        |       |             |             |        |              |   |    |      |
|    |                       |      |        |       |             |             |        |              |   |    |      |
| 专家 | 组评审意见                 |      |        |       | ~           | 6           |        |              |   |    |      |
| 清  | 俞入                    |      |        |       |             |             |        |              |   |    |      |
|    |                       |      |        |       |             |             |        |              |   |    |      |
| 国家 | 中医药管理局中医药继续教育委员会审批意见  |      |        |       |             | 2           |        |              |   |    |      |
| 请  | 俞入                    |      |        |       |             |             |        |              |   |    |      |
|    |                       |      |        |       |             |             |        |              |   |    |      |
| 备注 |                       |      |        |       |             | 8           |        |              |   |    |      |
| 请  | 俞入                    |      |        |       |             |             |        |              |   |    |      |
|    |                       |      |        |       |             |             |        |              |   |    |      |
|    |                       |      |        |       |             | 8           |        |              |   |    |      |

#### 5. 单位审核意见下载盖章再上传,单位管理员审核必须上传盖章文件才能通过,否则盖章文件无法上传(单位盖章

## 文件,必需先下载盖章上传再提交审核)

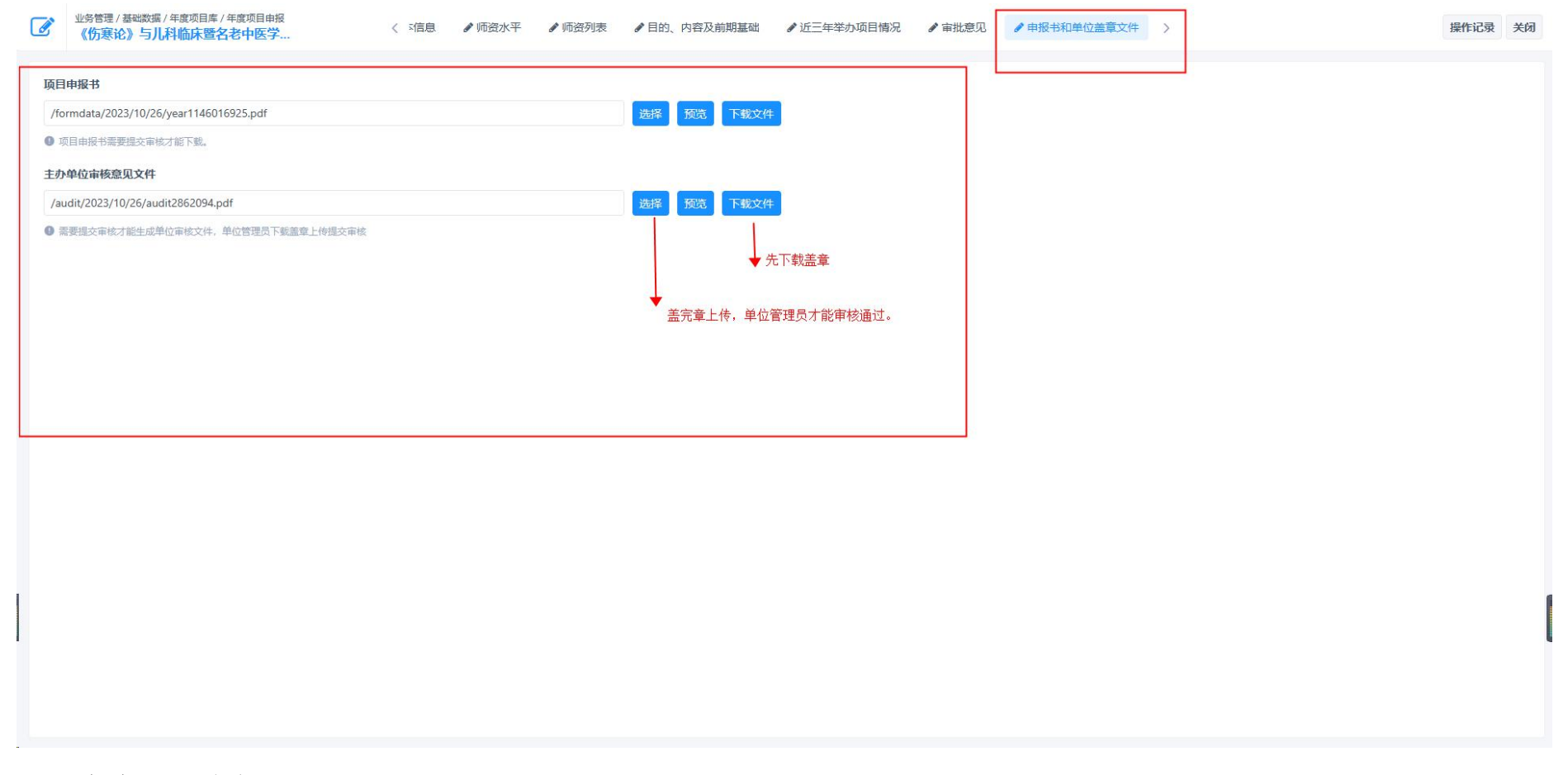

### 三、备案项目申报

## 1. 登录工作台找到备案申报项目菜单

| 国家级中医药     世球教育项目管理系统                            | ☰ 项目申报工作台     |               |         |            |               |                   | <b>e e</b>     |
|--------------------------------------------------|---------------|---------------|---------|------------|---------------|-------------------|----------------|
| 🛓 年度申报项目                                         | 备案申报项目        |               |         |            |               |                   | × <sup>R</sup> |
| <ul> <li>▲ 备案申报项目</li> <li>▲ 项目执行与管理 </li> </ul> | 全部 Q,搜索 高级搜索  |               |         |            | +项目申报 》编辑 自删除 | ☑ 提交审核 ▶ 项目申请执行 ✔ | 通过 🎞 📃         |
| 🔜 证书管理                                           | 时间 大于 ▼ 📋 请选择 | 所属学科及代码 1 创建者 | 捜索      |            |               |                   |                |
|                                                  | 选择 名称         | 申报单位 所属地区     | 所属学科及代码 | 负责人姓名 立项状态 | 5 创建日期 创建     | 诸 审核状态 操作         |                |
|                                                  |               |               |         |            |               |                   |                |
|                                                  |               |               |         |            |               |                   |                |
|                                                  |               |               |         |            |               |                   |                |
|                                                  |               |               |         |            |               |                   |                |
|                                                  |               |               |         |            |               |                   |                |
|                                                  |               |               | 4       |            |               |                   |                |
|                                                  |               |               | 暂无数     | 牧据         |               |                   |                |
|                                                  |               |               |         |            |               |                   |                |
|                                                  |               |               |         |            |               |                   | L. L.          |
|                                                  |               |               |         |            |               |                   |                |
|                                                  |               |               |         |            |               |                   |                |

2. 点击列表上的项目申报按钮

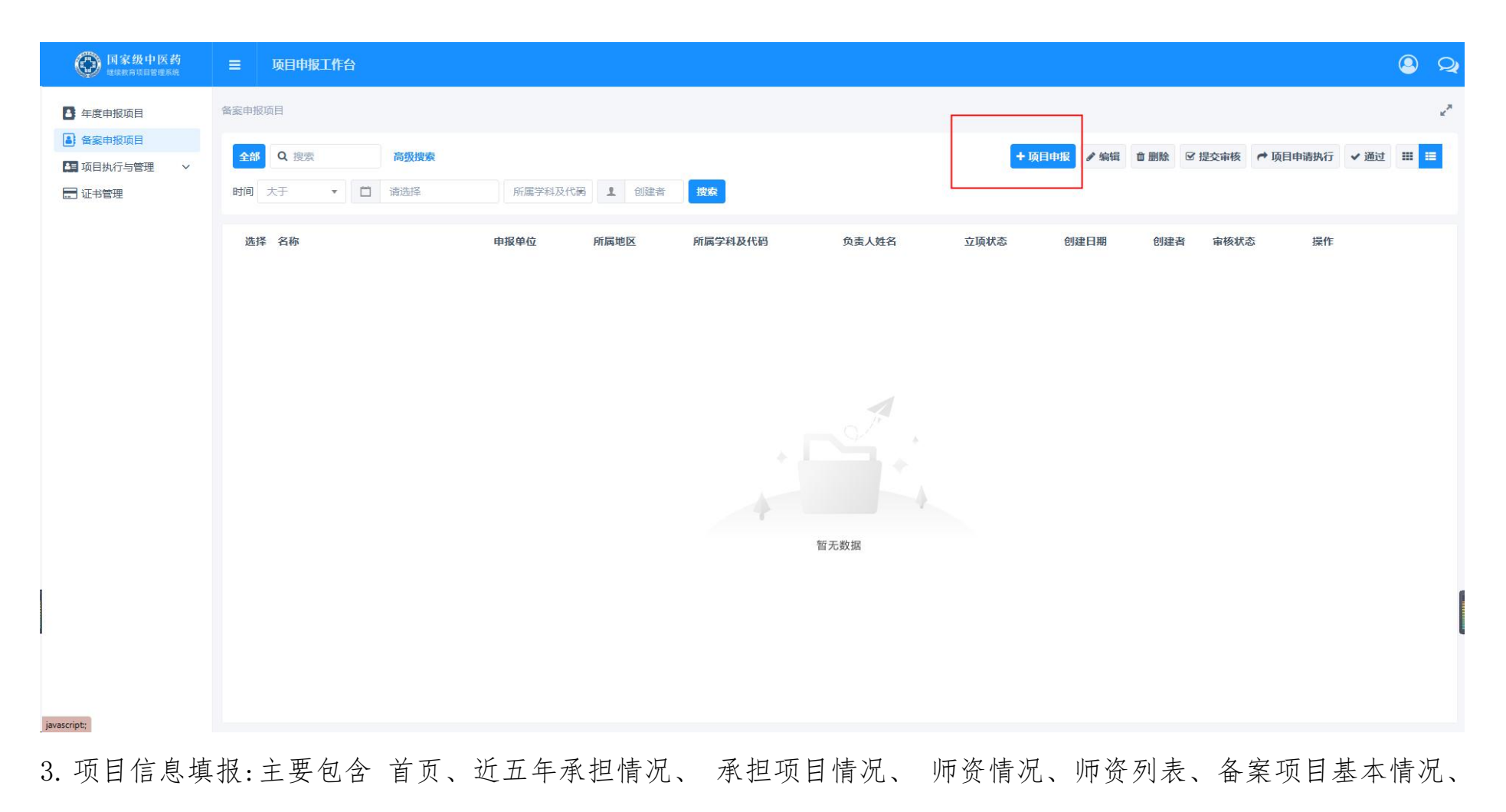

审批意见。(注意:标星号字段必填字段,必须填写才能提交审核,必要条件要满足,比如说培训人数大培训人数

## 限定范围: ≥60, 总学学时≥9)

| 畲禽申报项目     〈                                                                                                    | ✔ 首页 | ✔ 近五年承担情况 | ✔ 承担项目情况 | ✔ 师资情况 | 🖋 师资列表 | ✔ 备案项目基本情况 | ✔ 审批意见 | ✔ 申报书利 〉 | 保存 |
|----------------------------------------------------------------------------------------------------|------|-----------|----------|--------|--------|------------|--------|----------|----|
| <b>实施方式(多选)*</b> <ul> <li>培训班 研修班 规代远程教育 其他</li> </ul> 培训对象所属科别*                                                                                                    |      |           |          |        |        |            |        |          |    |
|                                                                                                    |      |           |          | ~      |        |            |        |          |    |
| 培训对象培训范围(多选) ◆<br>全国 本地区 次村 城市社区<br>培训对象人员层次 ◆<br>→ 1000 円 1000 円 10000 円 1000 円 1000                                                                                                    |      |           |          |        |        |            |        |          |    |
| <ul> <li>① 切取以下 (1)切取 (1+切取 (1)可取 (1)可取 (1)可取 (1)可取 (1)可取 (1)可取 (1)可取 (1)可取 (1)可取 (1)可取 (1)可取 (1)可取 (1)可取 (1)可取 (1)可取 (1)可取 (1)可取 (1)可取 (1)可取 (1)可取 (1)可取 (1)可取 (1)可取 (1)可取 (1)可取 (1)可取 (1)可取 (1) 可用 (1) 可用 (1) (1) (1) 可用 (1) 可用 (1) (1) (1) (1) (1) (1) (1) (1) (1) (1)</li></ul> |      |           |          |        |        |            |        |          |    |
|                                                                                                    |      |           |          |        |        |            |        |          |    |
| <ul> <li>培训人数限定范围: 260</li> </ul>                                                                                                    |      |           |          |        |        |            |        |          |    |
| 培训地点*                                                                                                    |      |           |          |        |        |            |        |          |    |
| 请选择                                                                                                    |      |           |          | ~      |        |            |        |          |    |
| 请输入详细地址                                                                                                    |      |           |          | li     |        |            |        |          |    |
| 收费标准*                                                                                                    |      |           |          |        |        |            |        |          |    |
| 请输入                                                                                                    |      |           |          |        |        |            |        |          |    |
| 拾训日期*                                                                                                    |      |           |          |        |        |            |        |          |    |
| □ 开始日期 -                                                                                                    |      | 结束日期      |          |        |        |            |        |          |    |
| 总教学时数                                                                                                    |      |           |          |        |        |            |        |          |    |
|                                                                                                    |      |           |          |        |        |            |        |          |    |

5. 填写完成之后需要修改就先保存,如果确定无误就可以提交审核。

| Ø | 督案中报项目                   | 〈   ✔ 首页 | ✔ 近五年承担情况 | ✔ 承担项目情况 | ✔ 师资情况 | ✔ 师资列表 | ✔ 备案项目基本情况 | ✔ 审批意见 | ✔ 申报书和 〉 | 保存 | 提交审核 |
|---|--------------------------|----------|-----------|----------|--------|--------|------------|--------|----------|----|------|
| 主 | 办单位意见                    |          |           |          |        |        |            |        |          |    |      |
|   |                          |          |           |          |        |        |            |        |          |    |      |
|   |                          |          |           |          | 1.     |        |            |        |          |    |      |
| 省 | 级中医药主管部门 (中医药继续教育委员会) 意见 |          |           |          |        |        |            |        |          |    |      |
|   |                          |          |           |          |        |        |            |        |          |    |      |
|   |                          |          |           |          | h      |        |            |        |          |    |      |
| 专 | 家组评审意见                   |          |           |          |        |        |            |        |          |    |      |
|   |                          |          |           |          |        |        |            |        |          |    |      |
|   |                          |          |           |          |        |        |            |        |          |    |      |
| 国 | 家中医药管理局中医药继续教育委员会审批意见    |          |           |          |        |        |            |        |          |    |      |
|   |                          |          |           |          |        |        |            |        |          |    |      |
|   |                          |          |           |          | h      |        |            |        |          |    |      |
| 备 | ž                        |          |           |          |        |        |            |        |          |    |      |
|   |                          |          |           |          |        |        |            |        |          |    |      |
|   |                          |          |           |          | h      |        |            |        |          |    |      |
|   |                          |          |           |          |        |        |            |        |          |    |      |

5. 单位审核意见下载盖章再上传,单位管理员审核必须上传盖章文件才能通过,否则盖章文件无法上传(单位盖章 文件,必需先下载盖章上传再提交审核)

| Ø   | 业务管理/基础数据/备案项目库/备案项目申报<br>乳腺病中西医结合治疗进展研讨班 | 〈 `近五年承担情况 | ✔ 承担项目情况 | ✔ 师资情况 | ✔ 师资列表 | ✔ 备案项目基本情况 | ✔ 审批意见 | ✔ 申报书和单位盖章文件 | > | 操作记录 | 关闭 |
|-----|-------------------------------------------|------------|----------|--------|--------|------------|--------|--------------|---|------|----|
| 项目  | 申报书                                       |            |          |        |        |            |        |              |   |      |    |
| /fc | rmdata/2023/10/26/beian190917003.pdf      |            |          | 选择 预装  | 5 下载文件 |            |        |              |   |      |    |
| 0 1 | 同申报书需要提交审核才能下载。                           |            |          |        |        |            |        |              |   |      |    |
| 主力  | 单位审核意见文件                                  |            |          |        |        |            |        |              |   |      |    |
| /au | dit/2023/10/26/audit2862216.pdf           |            |          | 选择 预器  | 5 下载文件 |            |        |              |   |      |    |
| 0 # | 要提交审核才能生成单位审核文件,单位管理员下载盖章上传提交审核。          |            |          |        |        |            |        |              |   |      |    |